適用於 Microsoft System Center Operations Manager 2007 R2/SP1 和 System Center Essentials 2007 SP1/2010 的 Dell Printer Management Pack 4.1 版

# 安裝指南

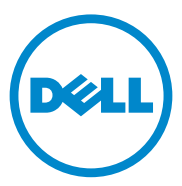

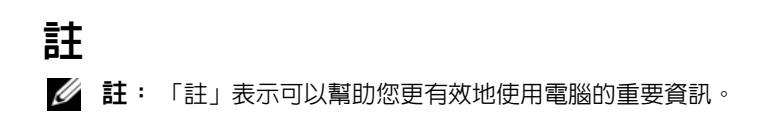

本出版品中的資訊如有變更,恕不另行通知。 © 2011 Dell Inc. 版權所有,翻印必究。

未經 Dell Inc. 的書面許可,嚴格禁止以任何形式複製這些內容。

本文中使用的商標:Dell™、DELL標誌是 Dell Inc.的商標;Microsoft<sup>®</sup>、Windows<sup>®</sup>、 Windows Server<sup>®</sup>、MS-DOS<sup>®</sup>和 Windows Vista<sup>®</sup>是 Microsoft Corporation 在美國及/或其他國 家/地區的商標或註冊商標。

本出版品中使用的其他商標及商品名稱,係指擁有這些商標及商品名稱的公司或其製造的 產品。Dell Inc. 對本公司之外的商標和產品名稱不擁有任何所有權。

2011 - 10

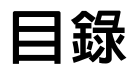

| 簡介                                           | 5  |
|----------------------------------------------|----|
| 所需程式                                         | 5  |
| 管理站要求                                        | 5  |
| 存取 Printer Management Pack                   | 6  |
| 安裝 Dell Printer Management Pack v4.1         | 6  |
| 下載並解壓縮可自我解壓縮的執行檔                             | 6  |
| 匯入管理組件                                       | 7  |
| 匯入後工作                                        | 8  |
| 從以前的管理組件升級                                   | 9  |
| 升級 Dell Printer Management Pack 4.0          | 9  |
| 升級 Dell Printer Management Pack 3.x 版....    | 9  |
| 刪除 Printer Management Pack                   | 9  |
| Operations Manager 2007 SP1/R2 SCE 2007 SP1/ |    |
| SCE 2010                                     | 10 |
| 安全性考量......................                  | 10 |

#### 4 | 目錄

## 簡介

本指南說明如何安裝適用於 Microsoft System Center Operations Manager (SCOM) 2007 SP1/R2、System Center Essentials (SCE) 2007 SP1/2010 的 Dell Printer Management Pack 4.1 版。

### 所需程式

#### 管理站要求

要在管理站安裝 Dell Printer Management Pack 4.1 版和匯入 Dell Printer Management Pack 的要求為:

• SCOM 2007 SP1/R2 或 SCE 2007 SPI/2010。

您需要應用 SCE 2007 SP1 KB 文章 971541 和 960569,才能透過 SCE Printer Management Pack 探索和管理 Dell 印表機裝置。

- 啓用所有 Dell 印表機的簡易網路管理通訊協定 (SNMP) 以探索網路上 的 Dell 印表機和執行網路裝置探索。
- 一個可供所有啓用 SNMP 的印表機使用的有效 IP 位址,以便管理站與 印表機通訊。

### 存取 Printer Management Pack

Dell Printer Management Pack 4.1 版封裝於可自我解壓縮的 Dell\_Printer\_Management\_Pack\_v4.1\_A00.exe 執行檔中,此檔案含有:

- Dell.Connections.HardwareLibrary.mp
- Dell.NetworkDevice.Printer.mp
- DellMPv41\_Printer\_Readme.txt
- DellMPv41\_Printer\_IG.pdf

在 **support.dell.com** 上也有提供

Dell\_Printer\_Management\_Pack\_v4.1\_A00.exe °

### 安裝 Dell Printer Management Pack v4.1

若要安裝 Dell Printer Management Pack v4.1, 請執行以下步驟:

- 1 從 support.dell.com 下載並解壓縮可自我解壓縮的執行檔。如需更多資訊,請參閱下載並解壓縮可自我解壓縮的執行檔。
- 2 在 SCOM/SCE Operations 主控台匯入管理組件。如需更多資訊,請參 閱匯入管理組件。
- 3 執行匯入後工作。如需更多資訊,請參閱匯入後工作。

#### 下載並解壓縮可自我解壓縮的執行檔

若要下載並解壓縮可自我解壓縮的

Dell\_Printer\_Management\_Pack\_v4.1\_A00.exe 執行檔:

- 1 前往 support.dell.com→ Drivers & Downloads (驅動程式及下載)。
- 2 選擇您的產品機型。例如: Dell Laser Printer 1720/1720dn。
- 3 在 Category (類別)欄位中,選擇 Systems Management (系統管理)。
- **4** 選取下載選項並指定儲存可自我解壓縮的 Dell\_Printer\_Management\_Pack\_v4.1\_A00.exe 執行檔的路徑。

5 將 Dell\_Printer\_Management\_Pack\_v4.1\_A00.exe 檔案的內容解壓縮, 並儲存到您下載的路徑或預設位置 C:\Dell Management Packs\Printer Management Pack\4.1。

上述資料夾中含有以下檔案:

- Dell.Connections.HardwareLibrary.mp
- Dell.NetworkDevice.Printer.mp
- DellMPv41\_PrinterMP\_Readme.txt
- DellMPv41\_Printer\_IG.pdf

#### 匯入管理組件

要匯入印表機管理組件,請使用 SCOM/ SCE Import Management Pack (SCOM/SCE 匯入管理組件)精靈:

- 1 按一下 Start (開始)→ Programs (程式)→ System Center Operations Manager 2007/ SCE 2010 並選取 Operations Console (Operations 主控台)。
- **2** 在 **Operations Console** (Operations 主控台)中,按一下導覽窗格上的 **Administration**(管理)。
- 3 展開 Administration (管理)樹狀圖,用滑鼠右鍵按一下 Management Packs (管理套件),並選擇 Import Management Packs (匯入管理 套件)。
- 4 按一下 Add (新增)。選取 Add from disk (從磁碟新增)。

註:SCOM R2 和 SCE 2010 也適用此項。

5 瀏覽至管理組件的位置,選擇您要匯入的管理組件,然後按一下 Open(開啓)。

將顯示 Import Management Packs (匯入管理組件)螢幕,並且在 Import List (匯入清單)中顯示選定的管理組件。

**6** 按一下 Install (安裝),完成此工作。

#### 匯入後工作

匯入 Dell 印表機管理組件後,您必須執行以下工作,確保 SCOM/ SCE Operations Console (SCOM/SCE Operations 主控台)可探索和監視 Dell 印表機:

- 1 使用 SCOM/SCE Discovery 精靈探索 Dell 印表機。如需更多使用 Discovery 精靈的相關資訊,請參閱 SCOM/SCE 線上說明。
- 2 將 Management Pack Objects (管理組件物件)→ Object Discoveries (物件探索)下 Operations Console (Operations 主控台)的 Authoring ( 製作)標籤中顯示的 Dell 印表機管理組件所涵蓋的所有物件加入。如 需更多加入物件的相關資訊,請參閱加入 Dell Printer Management Pack 物件。
- **3** 在 **Operations Console** (Operations 主控台)的 **Monitoring** (監視)標籤上 按一下,確認 **Monitoring** (監視) 窗格中顯示以下內容:
  - Dell Alerts Views (Dell 警示檢視)下顯示 Printer Alerts (印表機 警示)。
  - Dell Diagram Views (Dell 圖表檢視)下顯示 Printer Group (印表機 群組)。
  - Dell State Views (Dell 狀態檢視) 下顯示 Printers (印表機)。

#### 加入 Dell Printer Management Pack 物件

您必須加入 Dell 印表機組件所涵蓋的物件,才能探索和監視 Dell 印表機。 若要加入物件:

- 在 Operations Console (Operations 主控台)中,按一下 Authoring (製作)標籤。
- **2** 在 Authoring (製作) 窗格上的 Management Pack Objects (管理組件 物件)下選擇 Object Discoveries (物件探索)。
- 3 在 Object Discoveries (物件探索)窗格中,按一下螢幕右上角的 Change Scope (變更範圍),隨即會顯示 Scope Management Pack Objects (範 圍管理組件物件) 視窗。
- 4 選擇 View all targets (檢視所有目標)選項,顯示所有的物件。
- 5 在 Target (目標)下,選取所有的 Dell 印表機物件並按一下 OK (確定)。 Object Discoveries (物件探索)窗格中將會顯示 Dell 印表機管理組 件物件。

### 從以前的管理組件升級

如果已安裝舊版的 Dell Printer Management Pack,可以直接升級至最新 版本。

#### 升級 Dell Printer Management Pack 4.0

您可將 Dell Printer Management Pack 4.0 升級至 4.1 版。若要升級至最新版 本:

- 遵循安裝 Dell Printer Management Pack v4.1 所提供的步驟。 1
- 2 匯入新的管理組件。如需更多資訊,請匯入管理組件。

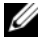

註:當您將 4.0 升級至 4.1 版時,升級前狀態顯示為嚴重或警告的裝置,升級 後的狀態將顯示為一般狀態(即使這些裝置仍處於嚴重或警告,一樣會顯示 為一般狀態)。只有在連續的監視週期,裝置才會顯示正確的健全狀況狀態。

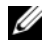

註:將管理組件升級至4.1版後,圖表檢視中部分元件可能依然顯示預設圖 示。您必須以 /clearcache 選項重新啓動 Operations 主控台,才能看到新圖示。

#### 升級 Dell Printer Management Pack 3.x 版

不提供 3.x 版升級支援。匯入 Dell Printer Management Pack 4.1 前,確定您 已刪除 Dell Printer Management Pack 3.x。

### 刪除 Printer Management Pack

刪除 Dell Printer MP 時,請確保在刪除基本資料夾公用程式之前刪除管 理組件。

- 1 在 SCOM/SCE Operations Console (Operations 主控台)中, 選取 Administration (管理)→ Management Packs (管理組件)。
- 2 從 Management Packs (管理組件) 窗格選擇 Dell Printer MP。
- 在選取的 Dell Printer MP 上按一下滑鼠右鍵,然後按一下 Delete 3 (刪除)。

刪除管理組件或公用程式後,建議您關閉並重新啓動 SCOM/SCE 主控台。

註:刪除任一管理組件均可能影響一些使用者角色範圍。

### Operations Manager 2007 SP1/R2 SCE 2007 SP1/ SCE 2010 效能與可擴充性的 Microsoft 指南

為了獲得最佳的效能,請在不同管理站上部署裝置特定的 Dell 管理組件。 有關 Microsoft 可擴充性建議的資訊,請參閱 technet.microsoft.com/ hi-in/library/bb735402(en-us).aspx

💋 註:確定在 Operations Manager Database 啓用 Autogrow ( 自動成長 ) 選項。

### 安全性考量

**Operations Console** (Operations 主控台)的存取權限由 SCOM/SCE 內部處理。

這可以使用 SCOM/SCE 主控台上 Administration (管理)→Security (安全性)功能下的 User Roles (使用者角色) 選項進行設定。您的角色設定檔確定您可執行的動作。有關安全性考量的詳細資訊,請參閱 Microsoft Operations Manager 2007 SP1、Microsoft Operations Manager 2007 R2 或 Microsoft Systems Centre Essentials SP1/SCE 2010 線上說明。